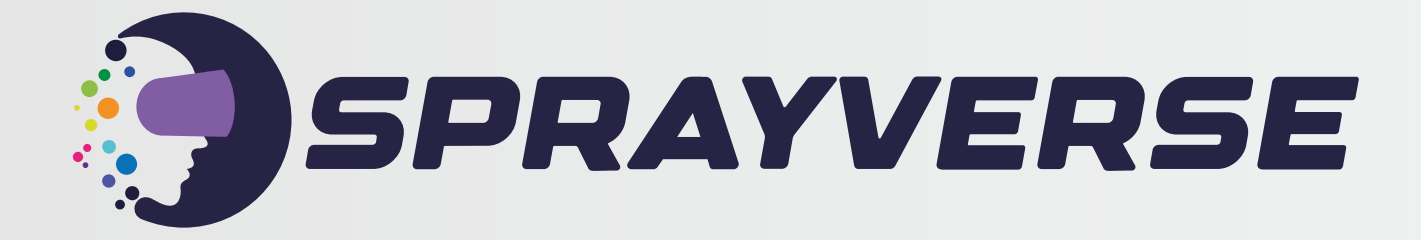

#### Quick Start Guide User Manual

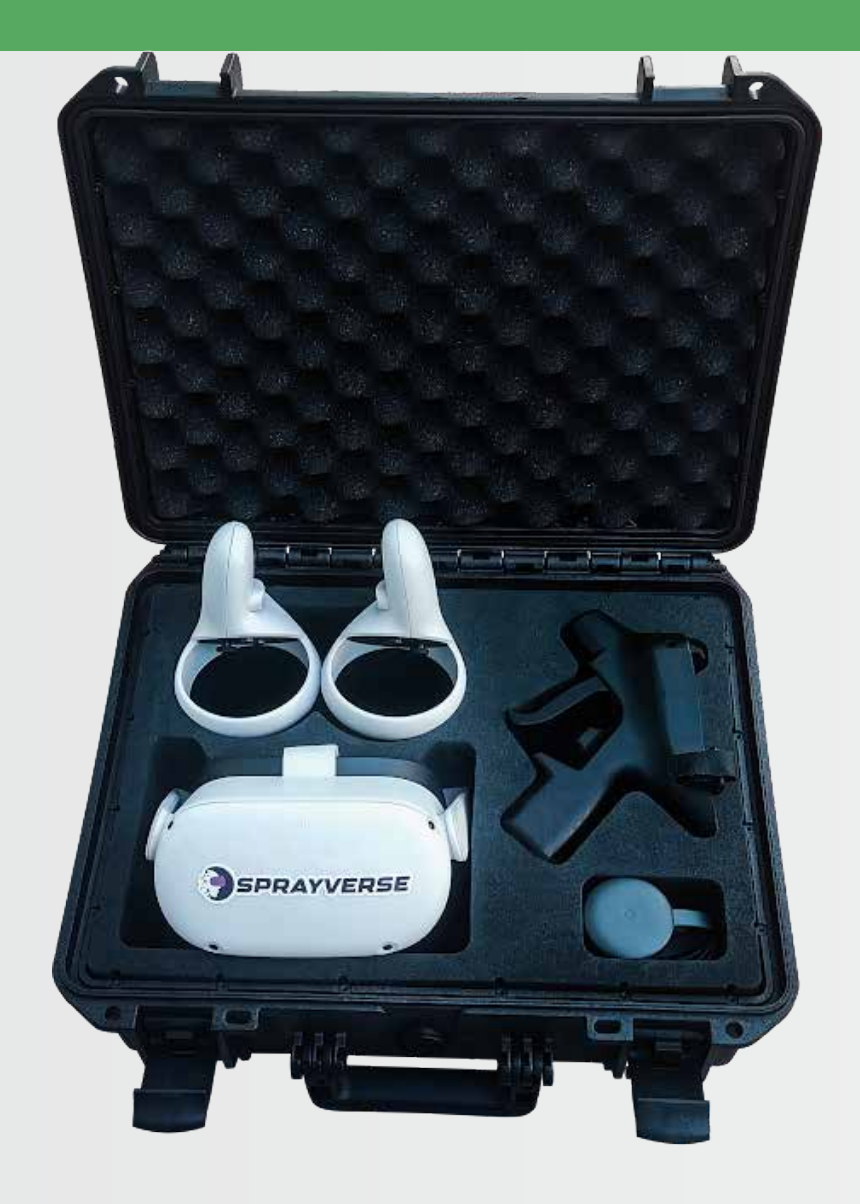

# Content

1

2

3

4

5

6

7

Preparation

Launching SprayVerse

Enterprise Version Log In

Trainee Profile Log in with trainee profile

Web-based Admin Panel

Switch to Single User

Download SprayVerse App

#### Preparation

2

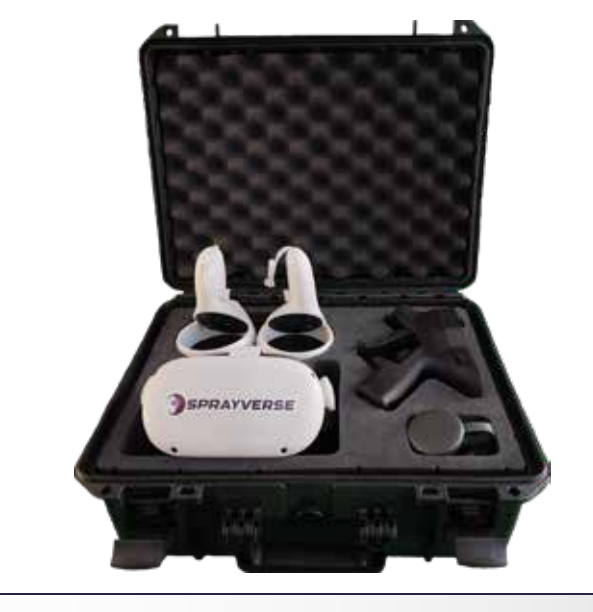

To get started open up the SprayVerse hardcase and take out the Oculus Quest 2 Headaset, Controllers, Controller Mount and Google Chromecast.

Plug in the Google Chromecast device to the TV, power on the Oculus Quest 2 Headset, go to the Apps, then press the Camera, click the Casting Icon and the Google Chromecast should appear. Select the device and start casting.

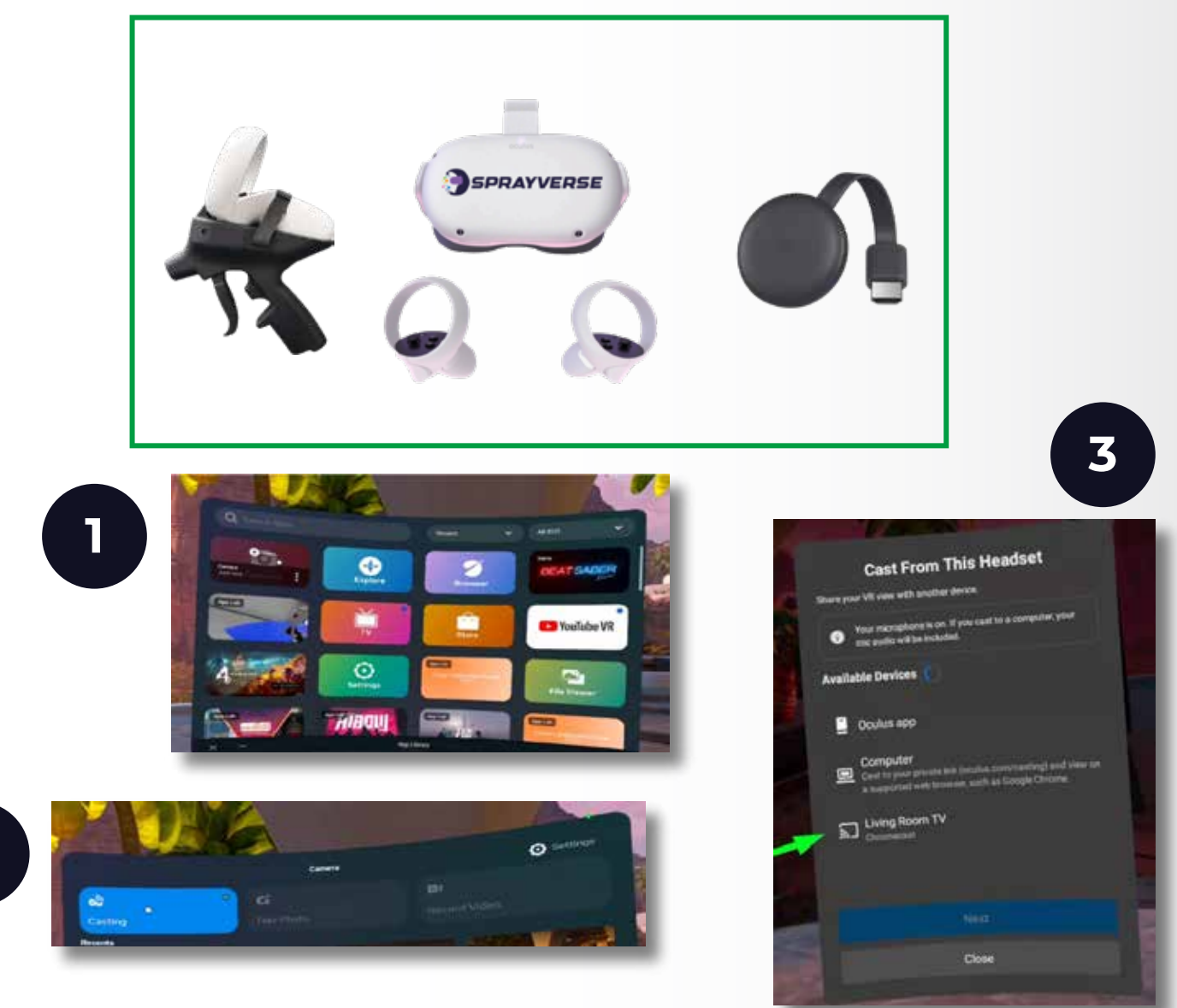

## **Cast Computer**

To start casting:

On your computer, open Google Chrome or Microsoft Edge and log in to your Meta Account.

#### Go to oculus.com/casting

Put your headset on and press on your controller to open the universal menu.

Select Camera, select Cast then select Computer.

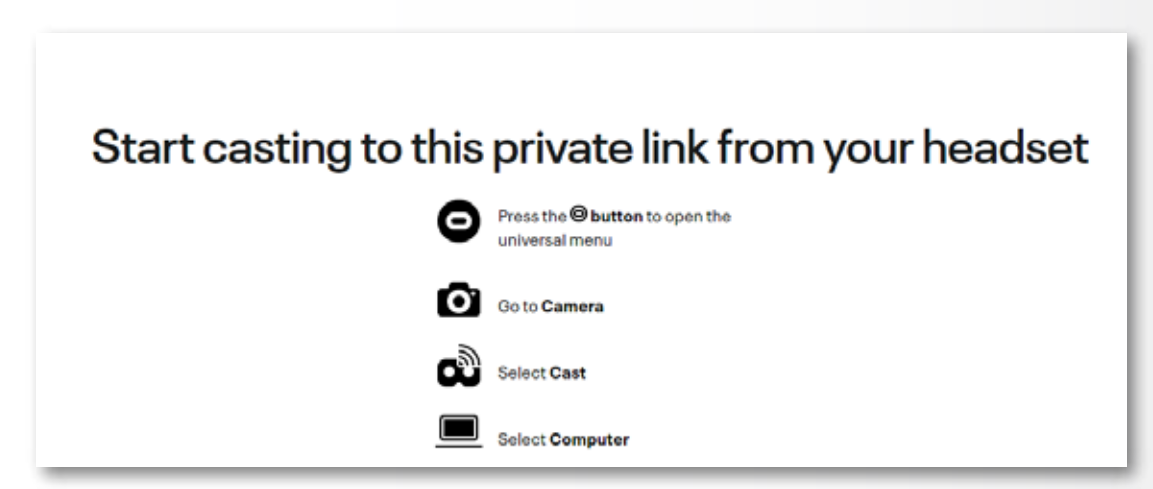

Full Screen:

To get a full screen image click on the **settings icon** on the bottom right corner and toggle the **Widescreen (crop)** option.

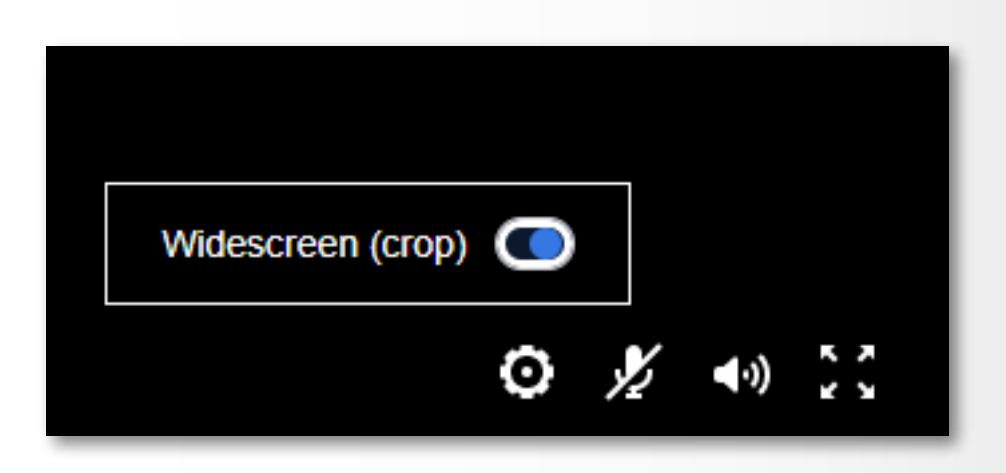

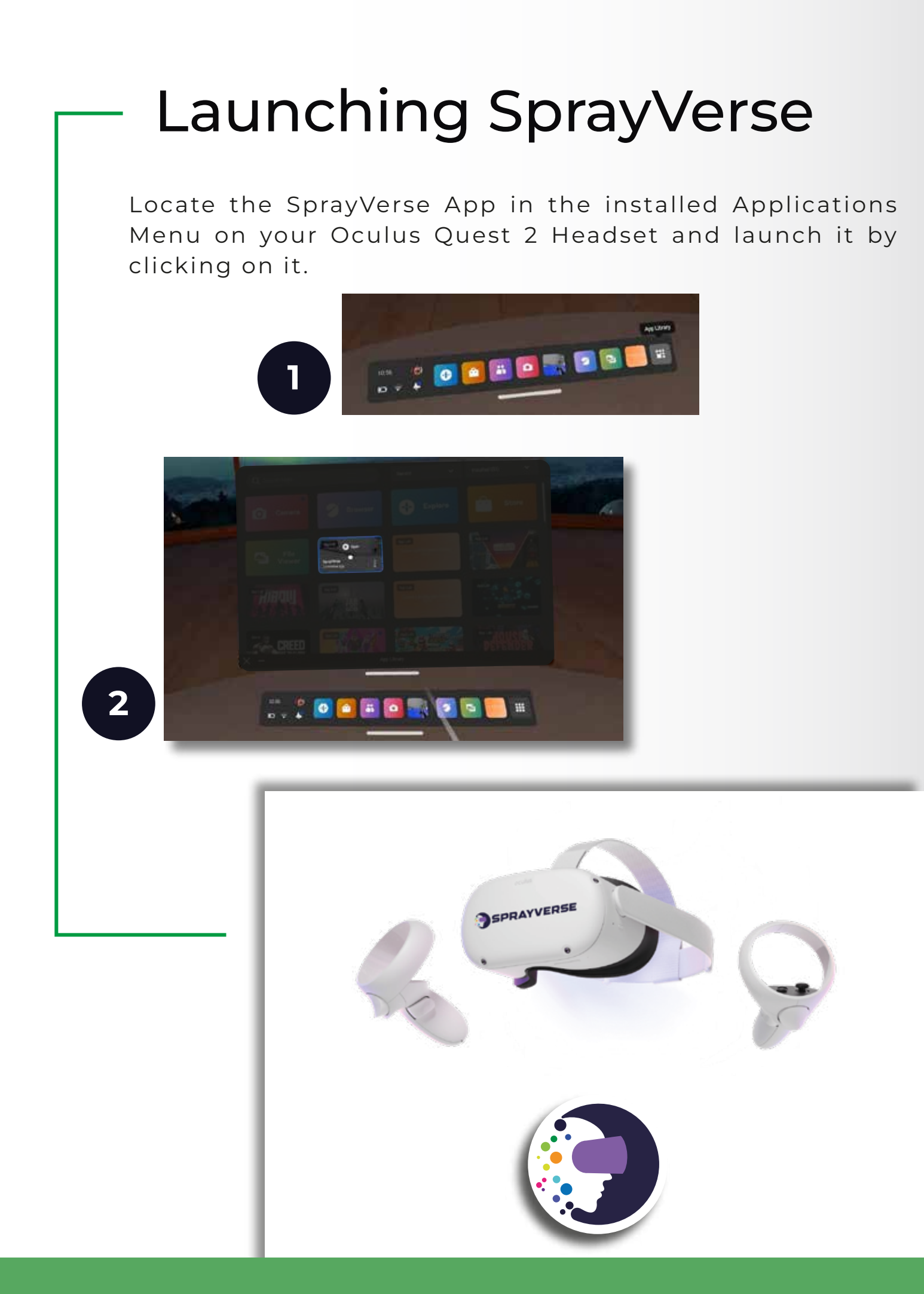

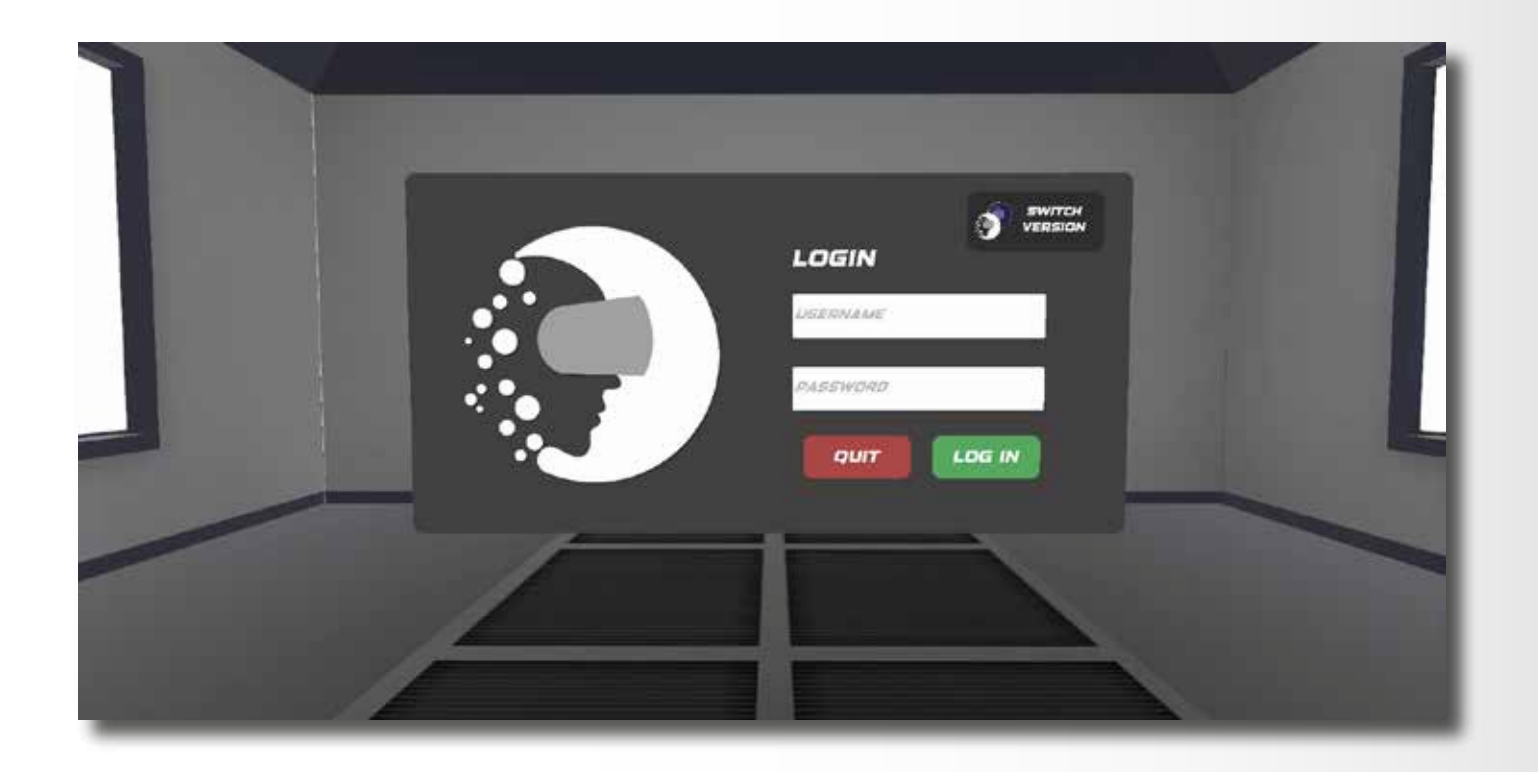

#### Enterprise Version Log In

To run the App in Enterprise Mode select the Log In button located on the upper right corner of the main menu and proceed by logging in with your admin credentials.

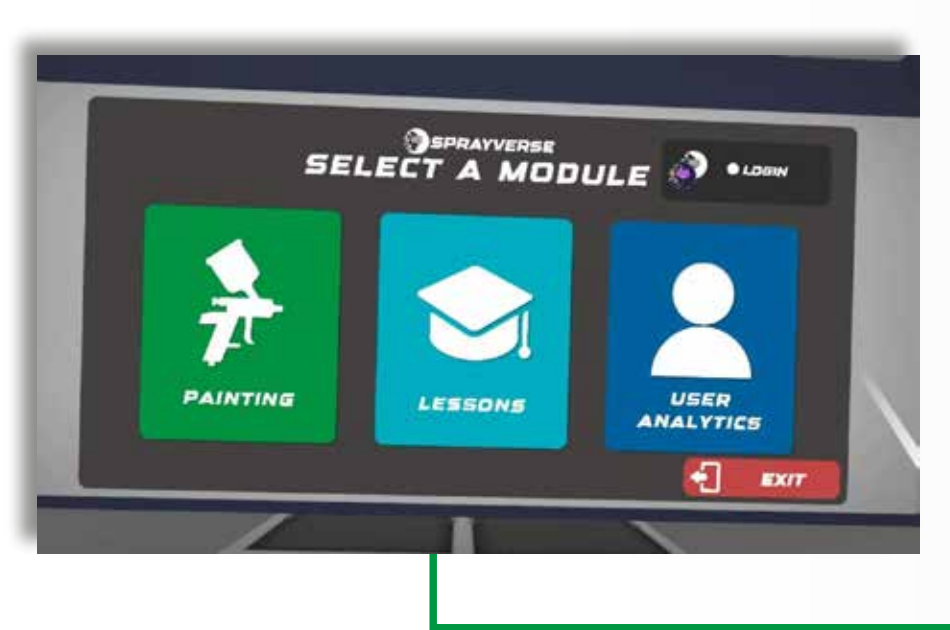

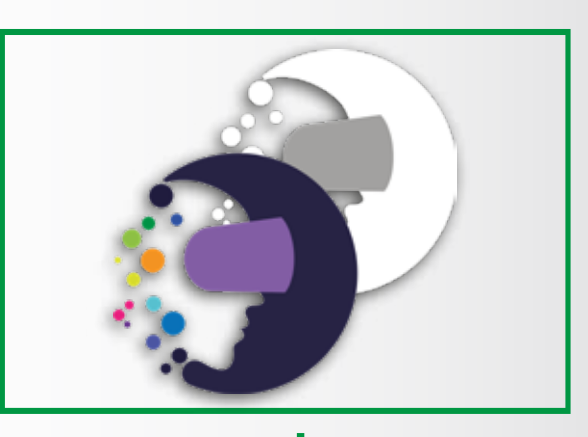

#### Trainee Profile Log In with trainee profile

After logging in you will be prompted to select a trainee profile from the profile list located on the left side and enter a 4 digit pin to log in with the selected trainee profile.

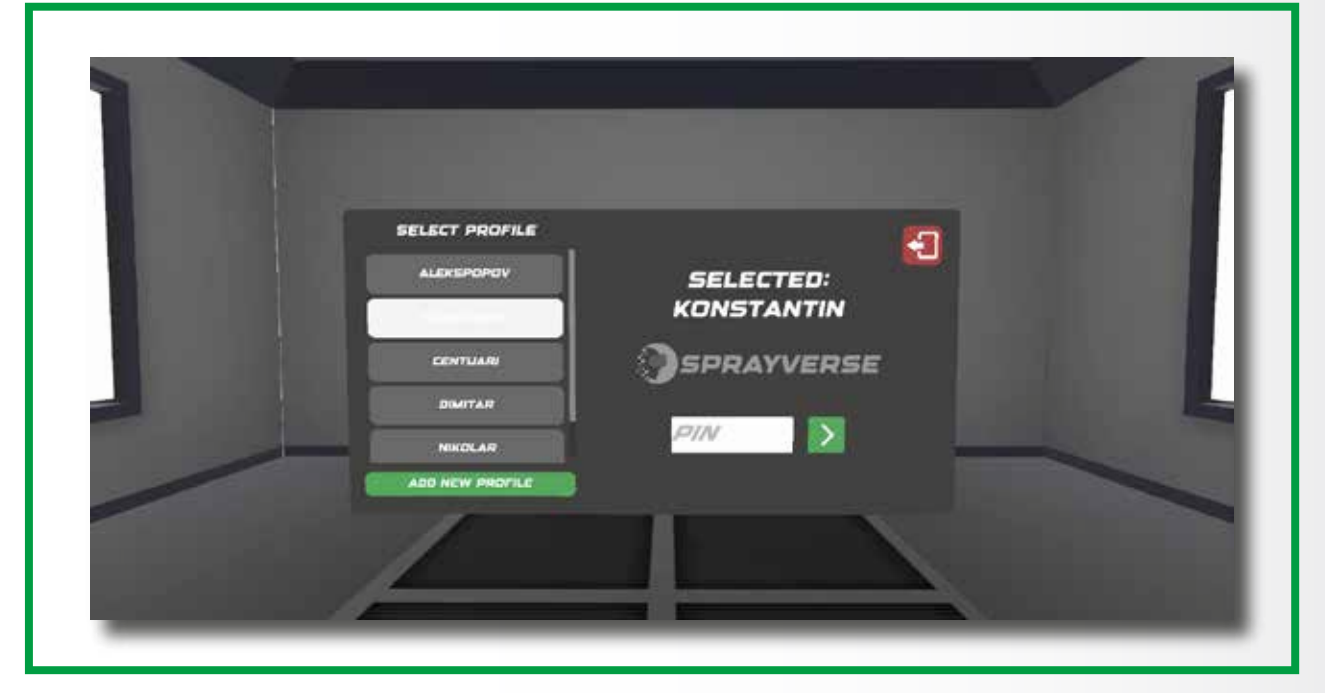

New profiles can be added by clicking the Add New Profile button located on the bottom left side.

| PIRST NAME | LIBERNAME |
|------------|-----------|
| LAST NAME  | PIN       |
| 8361/2     | CREATE    |

| elect user type  |  |
|------------------|--|
| rainee           |  |
|                  |  |
| viter first name |  |
| nier ofst name   |  |
| nfer last name   |  |
| nter last name   |  |
| nfer email       |  |
| nter email       |  |
|                  |  |
| nie usenane      |  |
| near agemente    |  |
| nter 4 digit pin |  |
| nter 4 diait ain |  |

## Web-based Admin Panel

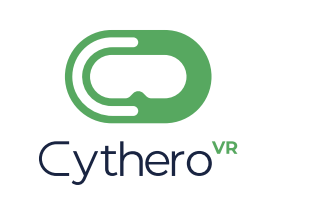

#### console.cythero.com

Users can also be added from the Admin Panel by clicking the plus button located on the upper right corner of the user list in the Organization Screen.

#### Download SprayVerse App Oculus Store

Login to your Meta Quest App and connect your Oculus VR headset with your Meta Account.

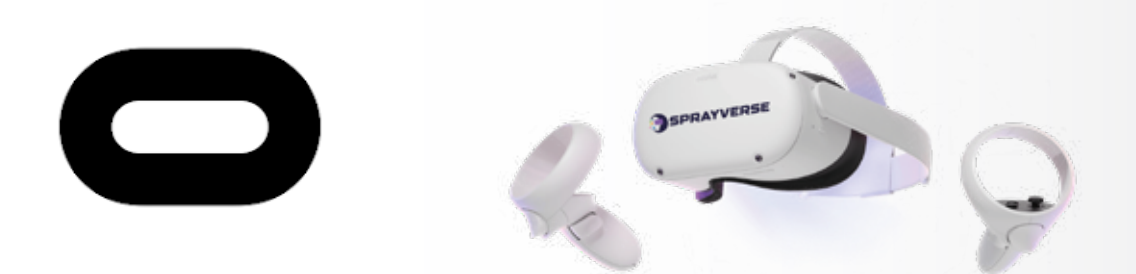

On Oculus Headset Dashboard click on the Oculus Store Icon

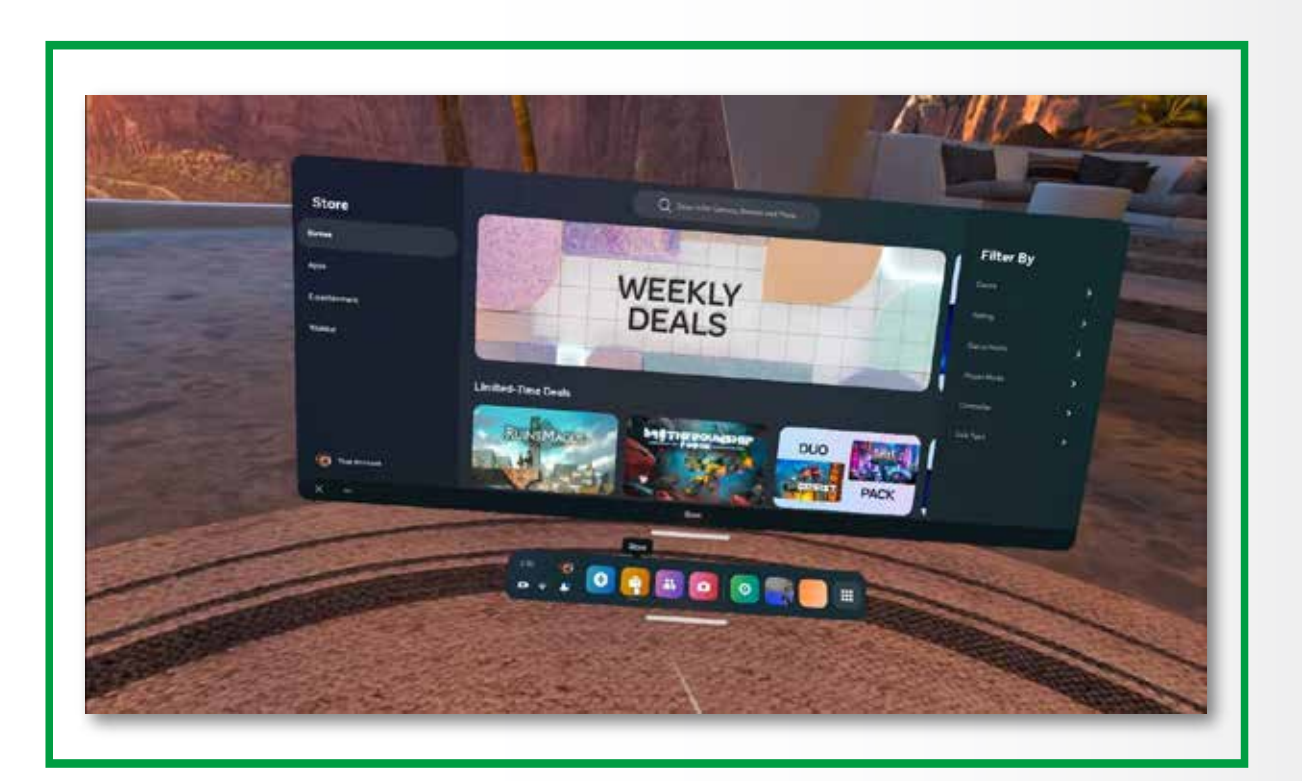

Search for SprayVerse on the search bar, and select SprayVerse App.

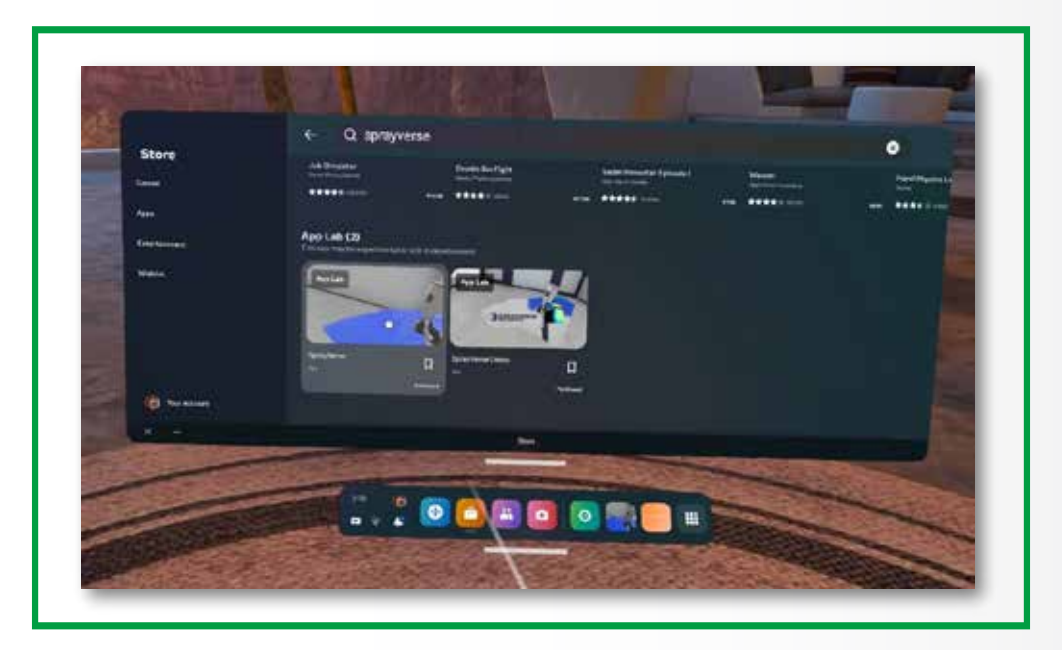

Click View Details and then Download.

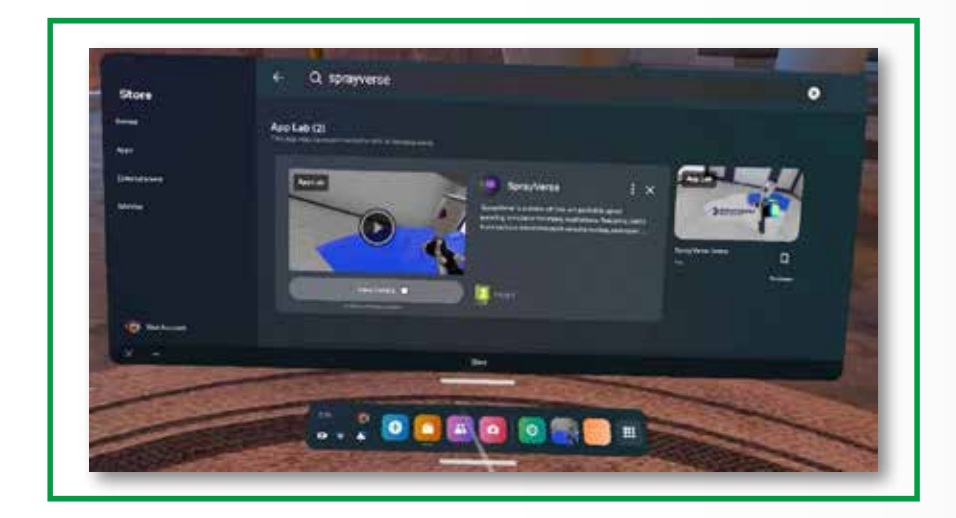

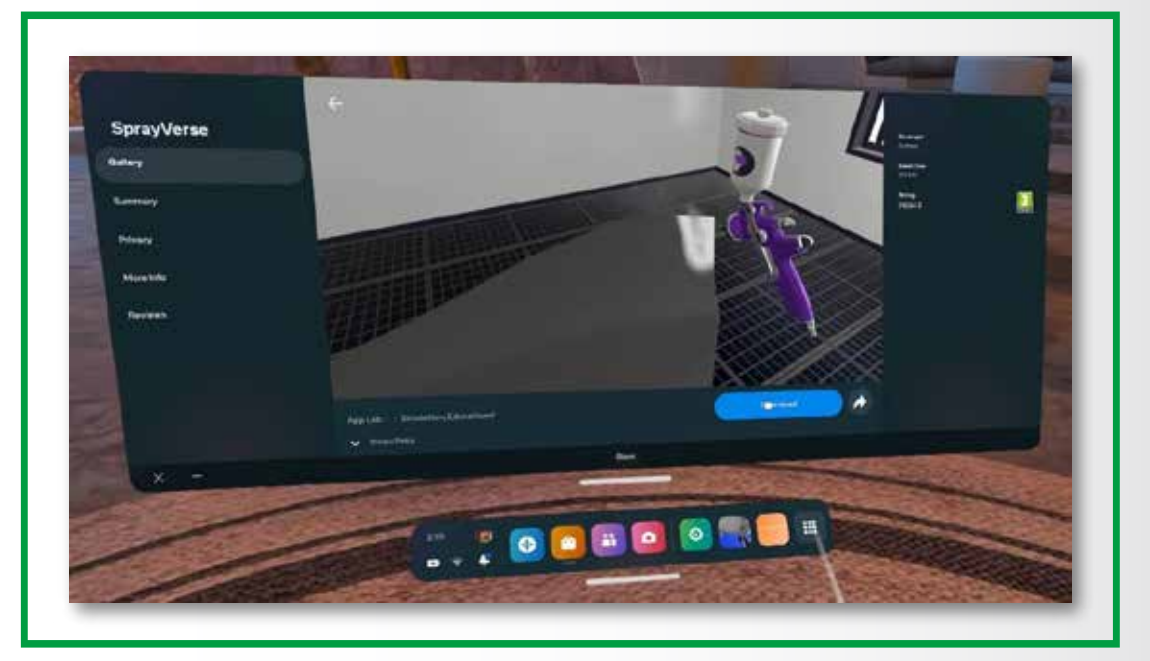